1. Access Banner 8 Self-Service through one of the methods below:

A) New students without CardinalApps access: <u>https://www.uiw.edu/finaid/ofa.html</u>

B) Returning students, via <u>CardinalApps</u> Click on Banner 8 Self-Service app

2. Click the Financial Aid tab

7. If you have not done so, click Terms and Conditions to review and Accept the Terms and Conditions of your awards towards the bottom of the page. You will not be able to accept/decline your awards until you have accepted your Terms and Conditions.

8. Click Accept Award Offer and read the Important Award Acceptance Notes.

9. View available loan(s) to accept/decline. You may accept/decline full amounts or accept a lower amount. You may also choose to Accept Full Amount of All Awards. Click Submit Decision when you are ready to submit.